## Регистрация в "Респект.CRM"

Для регистрации в "Респект.CRM" перейдите по ссылке: <u>https://e.respectrb.ru/login/</u>. Это можно сделать в Yandex или Google Chrome.

## Открывается окно:

| Elba:                                          | za                            |
|------------------------------------------------|-------------------------------|
| Введите свой адрес элект<br>пароль для доступа | гронной почты и<br>в систему. |
| по паролю                                      | по коду                       |
| Логин,mail или телефон *                       |                               |
| Введите свой логин,email или те                | лефон                         |
| Пароль *                                       | Забыли пароль?                |
| Введите пароль                                 | <i>S</i>                      |
| Запомнить меня                                 |                               |
| Войти                                          |                               |
| Войти в систе                                  | эму с                         |
| <b>(2) (6)</b>                                 |                               |
| Нет учетной записи?                            | Регистрация                   |

Зарегистрируйтесь «по паролю». Нажмите на ссылку «Регистрация», открывается следующее окно:

| <u>Elbaza</u>                                                                 |   |
|-------------------------------------------------------------------------------|---|
| Нет учетной записи? Создайте свою<br>учетную запись, это займет меньше минуты |   |
| ФИО *                                                                         |   |
| Введите ФИО                                                                   |   |
| Email *                                                                       |   |
| Пароль *                                                                      |   |
| Введите пароль                                                                | Z |
| Я принимаю Условия использования                                              |   |
| Создать                                                                       |   |
| Зарегистрируйтесь, используя                                                  |   |
|                                                                               |   |
|                                                                               |   |

• Заполните обязательные поля «ФИО», «Email» (маленькими буквами) и «Пароль».

«\*» - означает, что поле обязательно для заполнения.

Укажите действующий адрес электронной почты. Вам на почту придет письмо для подтверждения email.

• Поставьте галочку «Я принимаю Условия использования».

| <u>Elbaza</u>                                                                          |   |
|----------------------------------------------------------------------------------------|---|
| Нет учетной записи? Создайте свою<br>учетную запись, это займет меньше минуты<br>ФИО * |   |
| Михайлова Лариса Степановна                                                            |   |
| Email *                                                                                |   |
| milast968@gmail.com                                                                    |   |
| Пароль *                                                                               |   |
|                                                                                        | R |
| 🕑 Я принимаю Условия использования                                                     |   |
| Создать                                                                                |   |
| Зарегистрируйтесь, используя                                                           |   |
|                                                                                        |   |
| Есть учетная запись? Войти                                                             |   |

• Нажмите кнопку «Создать». Появится окно:

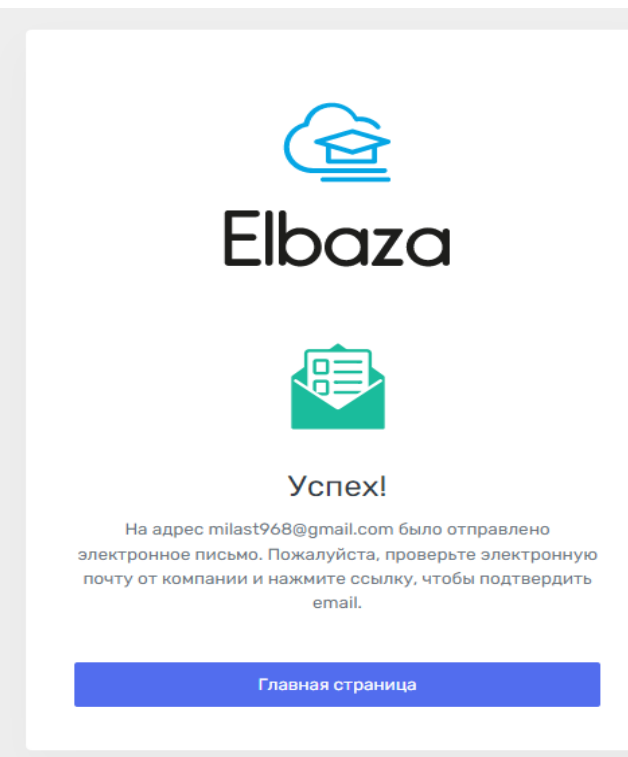

На указанную в окне почту отправлено письмо. Откройте письмо и подтвердите свою почту по указанной в нем ссылке.

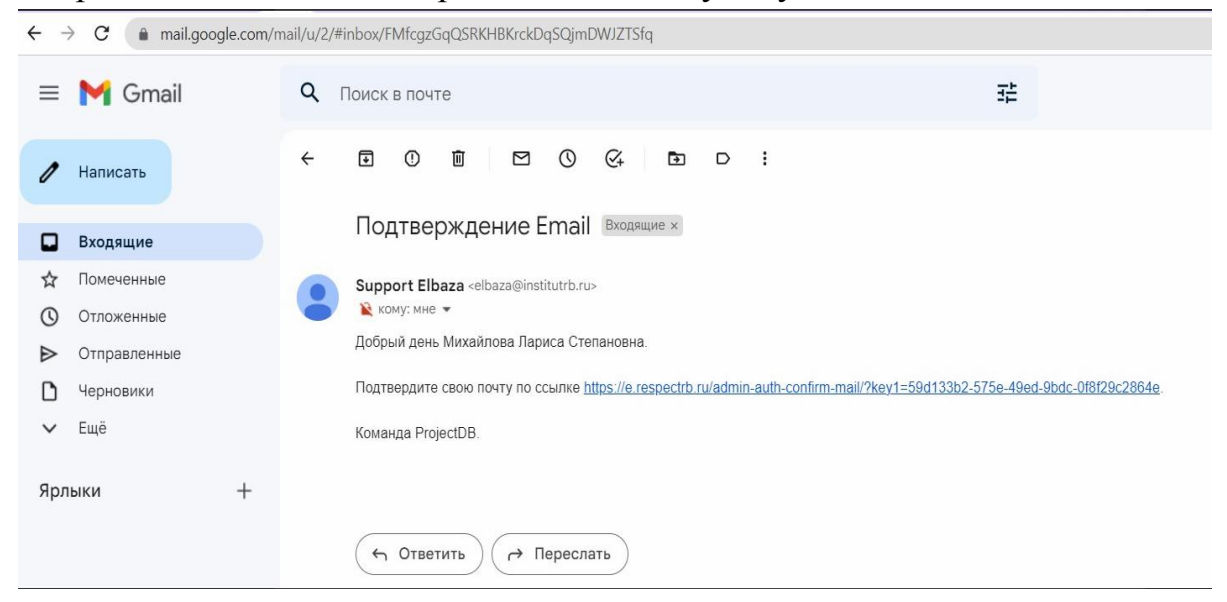

После перехода по ссылке Вам придет следующее сообщение:

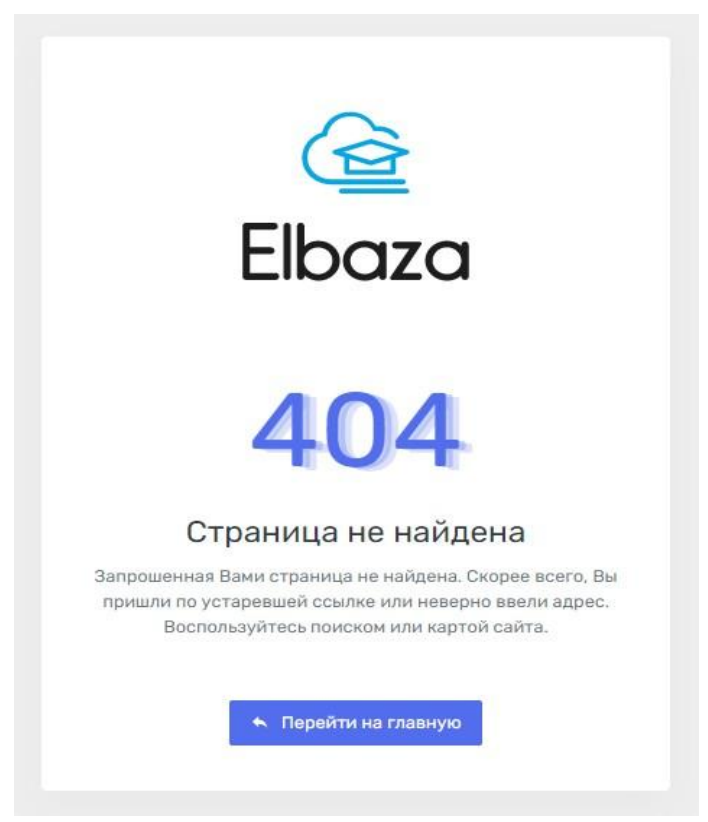

Для дальнейшей настройки прав доступа сообщите об этом ответственным сотрудникам:

- Петруновой Ларисе 89053549966 или
- Зинченко Ольга 89279220933

После их ответа, в окне сообщения 404 нажмите «Перейти на главную». В открывшемся окне введите логин и пароль, под которым вы зарегистрировались.

| 0                                 |                                             |
|-----------------------------------|---------------------------------------------|
| Elb                               | aza                                         |
| Введите свой адре<br>пароль для д | ес электронной почты и<br>оступа в систему. |
| по паролю                         | по коду                                     |
| Логин, mail или телефон *         |                                             |
| milast968@gmail.com               |                                             |
| Пароль *                          | Забыли пароль?                              |
|                                   | R                                           |
| 🗹 Запомнить меня                  |                                             |
|                                   | Войти                                       |
| Войти                             | в систему с                                 |
|                                   |                                             |

сообщение 404 перейдите Если закрыто, уже то ПО ссылке https://e.respectrb.ru/login/, введите логин и пароль, под которым ΒЫ зарегистрировались.

Нажмите «Войти». Откроется ваш рабочий стол.

|                                                                       | - |
|-----------------------------------------------------------------------|---|
|                                                                       |   |
| продажи Главная Главная                                               |   |
| Опродажи Добро пожаловать в Эльбазу!                                  |   |
| IE Отчеты > Подразделение: Отдел семинаров                            |   |
| настройка                                                             |   |
| 🚓 Настройка >                                                         |   |
| сервисы                                                               |   |
| 💁 Сервис >                                                            |   |
| Dokymenta >                                                           |   |
| справочники                                                           |   |
| О Справочники >                                                       |   |
| институт                                                              |   |
| ј Институт у                                                          |   |
| линия консультации                                                    |   |
| 🙃 Линия консультации 🔸                                                |   |
|                                                                       |   |
|                                                                       |   |
|                                                                       |   |
|                                                                       |   |
|                                                                       |   |
|                                                                       |   |
| 2018 - 2021 © Admin ProjectDB platform-constructor. AnyDesk SoftPhone |   |

На рабочем столе указаны имя пользователя, структурное подразделение и меню системы.

Приятной работы.